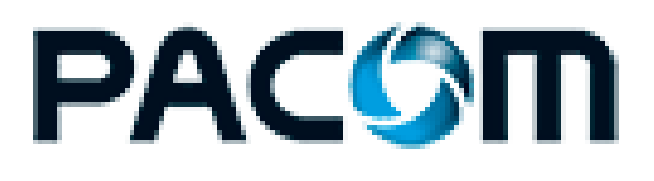

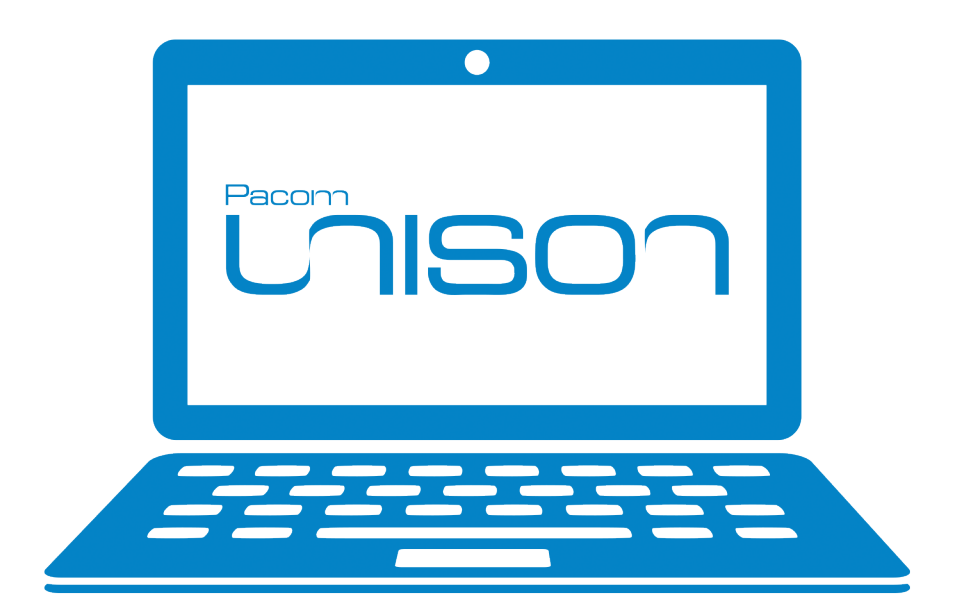

# Unison v5.11.6

# **Installation Guide**

# Disclaimer

PACOM Systems makes no warranty of any kind with regard to this product, including, but not limited to, the implied warranties of merchantability and fitness for a particular purpose. PACOM Systems shall not be liable for errors contained herein or for incidental consequential damages in connection with the furnishing, performance, or use of this product. This document contains proprietary information and is protected by copyright. The information contained within this document is subject to change without notice.

The PACOM website (www.pacom.com) contains the latest documentation updates. Some options, compliance claims or procedures described herein may not be supported if old versions of device firmware and/or software are used.

# **Copyright notices**

No part of this work may be reproduced, transmitted, transcribed, stored in a retrieval system, or translated into any language in any form by any means without the prior written consent of PACOM Systems.

# **Compliance and accreditations**

PACOM products comply with Advanced Encryption Standard (AES) FIPS 197 (encryption version 1.1).

Underwriters Laboratories Inc. (UL) and Intertek Electrical Testing Laboratories (ETL) are product safety standards/accreditors for North America. Product samples are tested to certain safety requirements, and periodic checks of manufacturers' facilities are carried out.

# Software license notice

Your license agreement with PACOM Systems, which is included with this product, specifies the permitted and prohibited uses of the product. It is protected by Australian and international copyright laws and international treaty obligations. Your rights to use the Software are limited by the terms stated below, and your use of the Software indicates your acceptance of these terms. If you do not agree with them, you must return, delete or destroy all copies of the Software. Your rights to use the Software terminate immediately if you violate any of the following terms:

- Any unauthorized duplication or use in whole or in part, in print, or in any other storage and retrieval system is forbidden.
- You may not reverse-engineer, disassemble, decompile, or make any attempt to discover the source code of the Software.
- You may not modify the Software in any way whatsoever.

# Trademarks

All trademarks, brand and product names are the property of their respective owners:

- Bouncy Castle (http://www.bouncycastle.org)
- #ziplib (http://www.icsharpcode.net/opensource/sharpziplib/)
- Mono Class Libraries (http://www.mono-project.com)
- NUnit (http://www.nunit.org)

# Support

For product support, go to the PACOM (support.pacom.com).

# Table of Contents

| Disclaimer                                                                                                    | 2                    |
|----------------------------------------------------------------------------------------------------|----------------------|
| Table of Contents                                                                                                    | 3                    |
| Deployment Overview                                                                                                    | 4                    |
| Prerequisites                                                                                                    | 6                    |
| Windows and SQL Server Requirements                                                                                         |                      |
| Installation                                                                                                    |                      |
| Installing Servers<br>Installing Device Servers<br>Installing Cluster Servers                                               | 11<br>               |
| Installing Clients (Workstations)                                                                                           |                      |
| Silent Installation<br>Silent Install of Unison Main Server<br>Silent Fresh Installs of Unison<br>Silent Upgrades of Unison | 20<br>21<br>22<br>23 |
| Advanced Settings                                                                                                    | 24                   |
| Installing Integrated Video                                                                                                 |                      |
| Installing or Upgrading Third Party Drivers                                                                                 | 27                   |
| Licensing                                                                                                    |                      |
| Uninstalling                                                                                                    |                      |
| Appendix                                                                                                    |                      |
| Upgrading from Older Versions                                                                                               |                      |
| System Data Service                                                                                                    |                      |
| Replication and Redundancy<br>Setting Up Database Clustering/Replication                                                    |                      |
| 64-Bit Windows COM Ports                                                                                                    | 43                   |

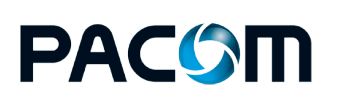

Table of Contents

# **Deployment Overview**

Unison can be deployed on a single server that performs all database and device driver functions or multiple servers. Multiple server installations support database server clustering (replication), managing geographically different sites or to split device driver operation across multiple computers for load balancing.

**Note:** It is important to read and fully understand all relevant sections of this guide in order to correctly install a Unison system. For upgrades from older versions, refer to the appendices for guidelines to changes in system operation between versions and the necessary steps to take in order to successfully upgrade. Similarly, if PACOM Controller hardware is in use, refer to the appendices for information. You can upgrade from older Unison system versions and PACOM Unison Controller hardware.

## System core components

| Component               | Description                                                                                                    |
|-------------------------|----------------------------------------------------------------------------------------------------|
| Unison Server           | Used for connection and interfacing between Unison clients, device drivers and system databases.                                                                                                    |
|                         | All system functionality is centrally controlled via interaction between the Unison<br>database server and databases. All server types include a system data service<br>component that manages the transfer of graphical image data between Unison<br>servers and clients for graphical images / site maps. |
| Cluster Server          | Optional component                                                                                                    |
|                         | Used for database and system redundancy operations (also known as database clustering or replication). These are basically replicas of the Unison server that constantly maintain database content synchronization across all cluster servers.                                                              |
| Client<br>Application   | Used by system administrators and security operators for interacting with the system, security monitoring and alarm response.                                                                                                    |
| Microsoft SQL<br>Server | Hosts system databases, which store event, user, system and configuration data.                                                                                                    |
| Device Drivers          | Used for interfacing with proprietary and third party hardware / systems. Device drivers, which are self-contained Windows executables, can be run on different computers for load balancing and redundancy purposes. All components are isolated, so are not affected by changes in other components.      |

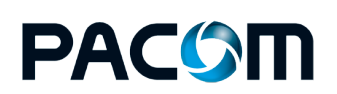

**Deployment Overview** 

# Example

The following example shows basic connectivity in a clustered database and redundant device driver system utilizing:

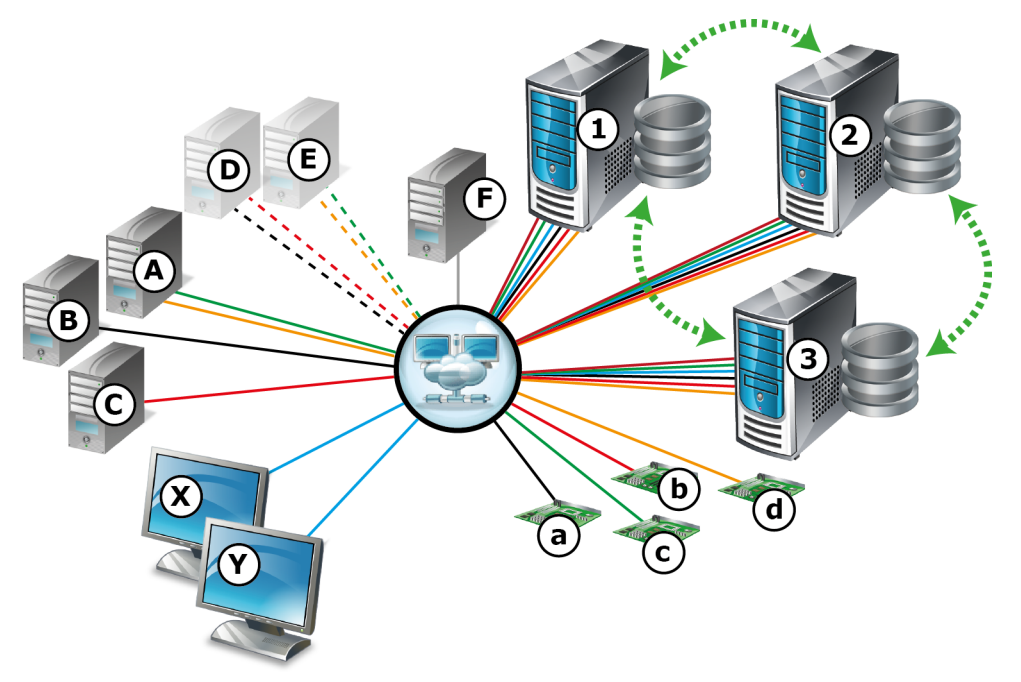

- An initially installed server (1) that hosts the system databases (for the sake of the example, this is referred to as the master).
- Two additional cluster servers (2, 3) that are also active system servers.

The master and cluster servers make up the "clustered server system". In the case of nonavailability of server (1), clients and device servers switch to the next priority server in the cluster (2); if server (2) fails, switch to (3). Once server (1) is available again, it is synchronized with the other servers in the cluster and then takes over again as the master, with the clients and device drivers switching back to it.

- Two Unison client workstations (**X**, **Y**) that each can connect to any applicable server in the cluster (**1**, **2**, **3**).
- Three device servers (A, B, C) running device drivers that all connect to any applicable server in the cluster (A) for (c, d); (B) for (a); (C) for (b).
- Two redundant device servers (D, E) that can be switched to running device drivers if the currently active device server becomes unavailable if (A) fails, (c, d) switch to (E); if (B) fails, (a) switches to (D); if (C) fails, (b) switches to (D).
- A network time protocol (NTP) server (**F**) to maintain time synchronization amongst all servers.

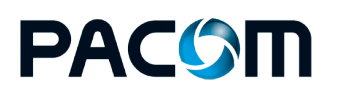

**Deployment Overview** 

# Prerequisites

Take into consideration the following prerequisites before installing PACOM Unison:

#### General

- For hardware and software requirements, refer to the system requirements for the specific Unison version to be installed.
- The user performing the installation must have write access to all installation folders. It is recommended that this user has Windows administrator permissions.
- It is recommended that you change the default SQL password to a randomly generated, strong password during any Unison installation or upgrade.
- Upgrade Microsoft SQL Server to 2017 or later before upgrading to Unison v5.11.5.

## Servers / Communications

- The user performing the installation must be able to log on to the SQL Server where Unison databases are to be installed and also have "dbcreator" and "diskadmin" server roles enabled in order to properly install the database.
- Machines running Unison services must have static IP addresses.
- Controllers must have static IP addresses.

They can use dynamic IP addressing, however, each time the address is changed, the controller must contact the system to update it with the new address - this requires extra bandwidth. Also, there is the possibility of the controller being unreachable until the system is updated with the current IP address.

 Hardware devices that support serial communications only (no TCP) require Moxa NPort / DIGI PortServer software or equivalent to manage serial-to-TCP data conversion in order to communicate with Unison. Moxa NPort supports traditional virtual COM ports or through TCP Server mode - selection of either is dependent on the device driver in question.

If you use virtual COM ports with 64-bit Windows, there is a risk that drivers are forced to 32bit mode, therefore, TCP Server mode is recommended. When using TCP Server mode, communication parameters for the connected sub-system needs to be configured via the serial-to-TCP data conversion software.

 Networks using database server clustering (database replication) require a network time protocol (NTP) server to maintain time synchronization between database cluster servers. Time synchronization between servers and the NTP server should occur at least once per hour, which may require configuration (http://support.microsoft.com/kb/816042).

**Tip:** The time difference between cluster servers must never exceed 2 seconds.

# Firewalls / Ports

• For each Unison server, open a Windows firewall port for SQL Server database connections according to http://support.microsoft.com/kb/968872.

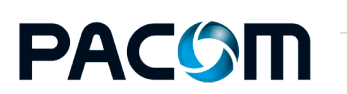

#### Prerequisites

# Windows environments

- For installations using Windows authentication to sign in to the Unison system, ensure that the latest operating system updates are installed or apply the hotfixhttp://support.microsoft.com/kb/2683913 on all server and client machines.
- If the Windows environment has the user account control (UAC) feature enabled, UAC related confirmation dialog boxes may display during the Unison installation process.

**Tip:** Confirmations required through these dialog boxes must be completed within 2 minutes of appearing, otherwise the Unison installer process will be terminated by Windows without any information provided as to why the installer failed.

# Database backup and restore

The Unison system provides tools for performing automatic system backups at scheduled times and for restoring from backup for simpler system recovery in the event of system failure. Database archives, known as logs, can be scheduled for creation and the storage location specified.

It is recommended that the built-in back-up functions of the Unison system are used. Databases can be backed up and restored using SQL Server, however, this is not recommended, as the process can be complex (refer to the Microsoft SQL Server documentation), if needed.

It is strongly recommended that a backup solution is deployed.

# Virtual machines and remote desktop connections

- Virtual machines are supported.
- Remote desktop connections are supported.

Refer to the Unison System Requirements for details.

# Anti-virus software

When using anti-virus software on Unison Servers, it must be configured correctly in order to not affect system stability or performance.

Problems that may arise as a result of incorrect configuration are:

- · Locking of database files during virus scanning
- Communications problem during virus scanning of network ports
- Reduced performance.

# Compatibility with embedded web content

Download and install Microsoft Edge Webview2 Runtime on client and server computers before performing an Unison installation or upgrade. This is required if the WebViewControl graphic control is to be used.

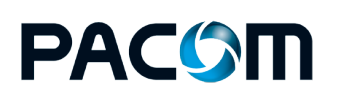

#### Prerequisites

Microsoft Windows and SQL Server must be installed before Unison can be installed. The following must also be installed before installing the SQL Server:

- Windows Installer
- Windows PowerShell
- Microsoft .NET Framework.

During installation the currently installed SQL Server version is validated. If the minimum requirement for the SQL Server version (as listed in the Unison Release Notes) is not met, the Unison installation will not proceed.

The information provided here is a guide only and may alter depending on Microsoft Windows and SQL versions in use - refer to Microsoft documentation for details.

# Consider the following ...

• If using the same machine for both the Unison database server and SQL Server, for best performance it is recommended that you configure the SQL Server to use approximately half the available system RAM.

It is not recommended to use SQL Server Express for clustered database servers or any large system.

# SQL Server

The following Microsoft SQL Server settings are specifically required for the Unison system:

- Install SQL Server as a **default instance**.
- Set the:
  - SQL Server Windows service account name to NT instance\system, and
  - Startup type to **automatic**.
- Set the SQL Server browser Windows service startup type to **automatic**.
- Set the database engine authentication mode to Windows authentication.

Verify that the current Windows user is added to the server administrators list. If not, add the user.

Note: Mixed Mode authentication is also supported (see http://technet.microsoft.com/enus/library/ms144284.aspx). If using database replication, the authentication mode must be set to **SQL Server authentication**.

- Verify that the SQL Server and SQL Server Browser Windows services are running.
- For the SQL Server network configuration, protocol settings, enable the **TCP/IP** options.
- If encryption is required, enable the **force encryption** option in the SQL Server network configuration, protocol settings.
- SQL Server Locale Support: English-language version only.

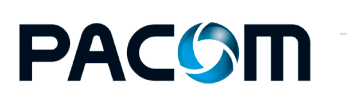

#### Prerequisites

# Windows firewall

The following Microsoft Windows firewall settings are specifically required for Unison servers:

**Note:** The configuration in other Windows versions is similar. This procedure can also be achieved automatically using a script from Microsoft (see <a href="http://support.microsoft.com/kb/968872">http://support.microsoft.com/kb/968872</a>).

- Create an **inbound rule** for the SQL Server windows service, and enable the **allow connection** option, then:
  - Enable all **profile options**.
  - Name it **SQL Server**.
- Create an **inbound rule** for the SQL Server Browser Windows service, then:
  - For **port** settings, select the **UDP** and **specific local ports** options.
  - Set the **port number** to **1434**.
  - Enable all **allow connection** options.
  - Enable all profile options.
  - Name it SQL Server Browser.
- For each server running the system data service, open the port used for communications with the service and ensure that it is not blocked by any type of firewall (client-side, network, third-party firewalls, etc. or any firewall that cannot be bypassed by the Unison installer application).

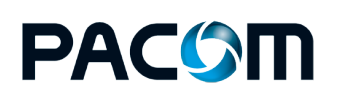

# Installation

The installation process uses a step-by-step wizard, with each screen providing various options. The same procedures apply to new installations as well as upgrades.

Note: If using the same machine for the both Unison database server and SQL Server, it is recommended that you configure SQL Server to use approximately half the available system RAM for best performance.
 If upgrading, it is important to read and understand certain aspects of the system before proceeding with the upgrade.
 If the system data service is to use encrypted communications, the user logged on to Windows at the time of installation must have administrator permissions.

# **Before installing**

The following must be installed before installing Unison:

- Microsoft .NET Framework on each Unison server and client computer
- SQL Server (see Windows and SQL Server Requirements).

## Installation steps

There are three main processes when installing Unison, that must be performed in the following order:

- 1. Configure Windows and SQL Server.
- 2. Install Unison servers.
- 3. Install Unison clients (workstations).

### Installation types

There are various installation types that determine the functionality available.

The following options are available from the Setup Type installation screen:

| Setup<br>Type<br>Option | Description                                                                                                    |
|-------------------------|----------------------------------------------------------------------------------------------------|
| Client                  | Installs a Unison client workstation that is used by operators for security related activities.                                                                                                    |
|                         | Client machines require connectivity to a Unison server in order to function. This type of installation is used where multiple Unison client machines are used to connect to a central Unison server. |

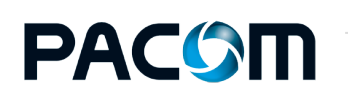

| Setup<br>Type<br>Option | Description                                                                                                    |
|-------------------------|----------------------------------------------------------------------------------------------------|
| Server                  | Installs system databases and components as a master server.                                                                                                    |
|                         | A server of this type is mandatory, and allows client workstations / secondary device<br>driver servers to interact with the system. When installing a server, a client<br>workstation installation is also included in order to provide a user interface to the<br>system.                                                          |
|                         | For standalone systems, where a single computer is used for all system activities (generally used for smaller systems for hosting system databases and device drivers, and also being the client workstation), a Unison server installation is all that is required.                                                                 |
| Device                  | Installs as a device driver server and client application only, without a database.                                                                                                    |
| Server                  | This type of server is for installing and running device drivers externally to the Unison server, for device driver redundancy operation and/or load balancing system resources.                                                                                                    |
|                         | Device servers require connectivity to a Unison server in order to function. The system supports multiple device servers.                                                                                                    |
| Cluster                 | Installs a server and databases for use in a clustered server system.                                                                                                    |
| Server                  | This system incorporates deploying several servers in an active-active configuration.<br>This means that all cluster servers are considered main servers, with system<br>databases constantly synchronized between them. The result is a high-availability,<br>load balancing system with inherent redundancy / failover capability. |
|                         | <b>Note:</b> Microsoft SQL Server 2012 or later is required for database replication functions.                                                                                                    |
|                         | For complete database redundancy, SQL clustering is recommended.                                                                                                    |

# **Installing Servers**

The following instructions can be used if you are installing the PACOM Unison server for the first time or upgrading.

# **Obtain the files**

- 1. Download PACOM Unison v5.11.6 from PACOM's FTP site (ftp://ftp.pacom.com).
- 2. Click Unison Setup x64.msi to display the Installation Setup Wizard.

# How to install the server

1. On the Installation Setup Wizard, click **Next**.

Depending on your Windows version and security settings, the User Account Control screen may display. You can verify the software certificate by clicking **Show Information**. If you accept, click **Yes**. Other security warnings may be displayed by Windows depending on network settings, etc.

What language is used? The display language of the installer is determined by the machine Windows regional settings. If the required regional language is not available, English is used.

The End-User License Agreement screen displays.

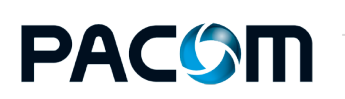

Installation

Installation Guide - Unison v5.11.6

- 2. Review the license agreement and if acceptable, tick the **I accept the terms in the License Agreement** checkbox.
- 3. Click **Next** to display the Destination Folder screen.
- 4. Choose the destination folder for the installation.
  - $^\circ~$  To accept the default installation folder, do not change anything.
  - To set a different installation folder, click **Change**. The Change Destination Folder screen displays, where you can browse to the required folder. Click **OK** to confirm the change and close the screen.
- 5. Click **Next** to display the Setup Type screen.
- 6. Select which type of server to install:

| Setup<br>Option   | Description                                                                                                    |
|-------------------|----------------------------------------------------------------------------------------------------|
| Server            | Installs a master server, databases and the client application.                                                                                                    |
| Device<br>Server  | Installs a device driver server and client application only, without a database.                                                                                                    |
| Cluster<br>Server | Installs a server and databases and client application as a member of a clustered database server system.                                                                                                    |
|                   | When installing a clustered database system, the initial server must be installed using the <b>Server</b> option (to be a master server). Subsequent servers must be installed using the <b>Cluster Server</b> option. This is to ensure that server priority is correctly set and that there is no possible conflict in database identification in a clustered database server system. |

- 7. Click **Next** to display the Ready to Install Pacom Unison screen.
- 8. Click Install.

The Installing PACOM Unison screen displays showing progress of the installation.

The PACOM Unison Server Setup Wizard starts and the Welcome screen displays.

- 9. Verify that all open programs are closed.
- 10. Click **Next** to display the Database Connection screen.
- 11. Enter the database information:
  - a. In the **Local Server Connection** section, click the **Server** drop-down to display the available SQL Server instances.

Each instance is specified as [COMPUTER\_NAME]\[INSTANCE\_NAME]; for example, "UNISON-SRV\MSSQLSERVER".

Click the required option to select it. There are also advanced settings for you to use.

For **Advanced Settings**, see Server and Client "Advanced" Settings.

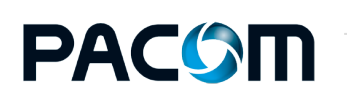

Note: It is no longer possible to use localhost, "127.0.0.1", "." or "::1" in the Local Server Connection. Use the server name or IP address. If restoring a database or upgrading on the same workstation with localhost already set as default, then everything will work as normal. Only when selecting the connection ellipsis on the Hardware-System-Unison Servers-Database Master Server and then clicking OK or Test, will the pop-up message Cannot use 'localhost' in connection string display.

b. The **Database Status** section shows any applicable database information for the selected SQL Server instance.

For example, the version of any currently existing Unison database and the database version that will be installed.

When upgrading, an Advanced option is displayed that allows certain tasks to be carried out on existing databases, such as making back-ups, see Server and Client "Advanced" Settings.

- 12. Click **Next** to display the Database Installation Path screen.
- 13. Choose where Unison databases will be located.

If installing for the first time:

- To accept the default installation folder, do not change anything.
- To set different installation folder(s), select Specify Folders Manually, then click react to each database type (Main and Log) to open a Select Folder dialog box, where you can browse to or create the required folder.

**Note:** Installing each database file on different physical hard drives may help improve system performance.

If upgrading to a recent version:

- Tick the **Backup Databases for Update** checkbox to create a copy of the databases before the update begins.
- 14. Click **Next** to display the Performing Database Upgrade screen with the progress of the installation.

After database installation or upgrade, the Set Global Database ID screen displays.

15. The settings are required if a clustered database system is being used; accept the default **Global Database ID** of **1**.

The initial master server must have a global database ID value of **1**.

Replication masters and standalone server must always use an ID of 1.

Subsequent servers in a clustered database system must have differing ID numbers. The installer automatically applies the next available highest priority ID value as it is installed.

The system defaults operation to the server that has the database with the lowest global database ID value, that is, 1 is used before 2, etc.

16. Click **Next** to display the Configure Unison Client Password screen.

This sets the password that all Unison clients (workstations) must use in order to access the databases (via the Unison server).

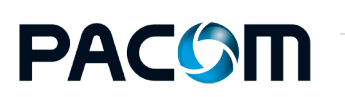

a. Tick the **Configure SQL Server for Unison Client Access** checkbox to set automatic access to the Unison client database.

If this option is not enabled, client access to the database will require manual configuration (refer to Microsoft SQL Server documentation), then enter a password.

b. To use the default password, click **Reset Password**.

**Note:** If using a non-default password, it must be applied when installing the Unison client(s), otherwise they will not be able to access the databases. Store the password safely.

17. Click **Next** to display the Register/Update Devices screen.

This screen lists all supported device drivers (that is, security system hardware such as control panels, door controllers, etc).

- 18. Tick the selection box next to each required device to install it.
  - Newer versions of device drivers must be used when available. If you have other device drivers that are newer or additional to the displayed items, click **Add Driver** to open a Select Driver dialog box, where you can browse to and select the required driver(s).
  - If you are unsure which devices will be used, install **all** drivers.
  - When upgrading, if the path for a driver is highlighted red, it means that the installation path is different to that of the existing installation.
  - If required, use the **Device Language** field to force the drivers to use a specific language independent of the language set for the operating system. That is, properties and displays in Unison for the device will be in the selected language. Note, however, that not all text or messages in the system may support this. It is not recommended to install device drivers in a different languages to what is generally used.
- 19. Click Next.
- 20. When the installation completes, click **Finish** to close the Unison Server Setup Wizard and return to the Unison installer. Related system Windows services may start at this point.
- 21. Click **Finish** in the Unison installer to exit.
- 22. Reboot the computer, if required.
- 23. After installation, start the PACOM Unison Server Process Windows service.

It starts automatically after reboot or requires manual start if no reboot.

When the service is running, 🖸 Unison Service Manager displays in the Windows system tray, at the bottom-right of the desktop.

The Unison Service Manager is a tool that allows you to license the system, configure the system data service, install device drivers and control associated Windows processes.

To open the Unison Service Manager, double-click 🙆.

If the installation involves multiple device servers (for running specific device drivers) or integrates with other systems that require assigning the server to a particular system, click **Configuration** to open the Configuration dialog box, then set **Run System** to the applicable device server. Normally, there is only one node called "System" (see the "System Management" topic in the Unison help for information).

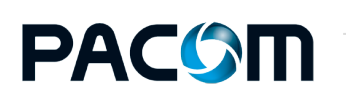

 For configuring the system data service on other Unison servers, start the Unison client on each server then follow the procedure described in the *System Management* > *System Data Service Configuration* topic in the Unison help.

Caution: Do NOT start any Unison client applications for normal system operation (that is, clients that are to be used by operators for normal security purposes) until the system is properly configured and the system data service is ready on each server. To check system data service status, open the Unison Debug Monitor

application. When an information message is displayed in the Unison Debug Monitor stating that the data service is ready for use, Unison client applications may be started and used as normal.

# Installing Device Servers

The installation procedure for device servers is similar to that for a Unison server.

# How to

- 1. Click the installer file, Unison\_Setup\_x64.msi, that you downloaded from PACOM's FTP site, to display the Installation Setup Wizard.
- 2. Click **Next** on the Welcome screen.

Depending on your Windows version and security settings, the User Account Control screen may display. You can verify the software certificate by clicking **Show Information**. If you accept, click **Yes**. Other security warnings may be displayed by Windows depending on network settings, etc.

What language is used? The display language of the installer is determined by the machine Windows regional settings. If the required regional language is not available, English is used.

The End-User License Agreement screen displays.

- 3. Review the license agreement and if acceptable, tick the **I accept the terms in the license agreement** checkbox.
- 4. Click **Next** to display the Destination Folder screen.
- 5. Choose the destination folder for installation.
  - $\circ~$  To accept the default installation folder, do not change anything.
  - To set a different installation folder, click **Change**. The Change Destination Folder screen displays, where you can navigate to the required folder. Click **OK** to confirm the change and close the screen.
- 6. Click **Next** to display the Setup Type screen.
- 7. Select to install a **Device Server**.
- 8. Click **Next** to display the Unison Client Setup Wizard.
- 9. Click **Next** to display the Configure Unison Client Connections screen.

This sets the Unison server and password that the client uses in order to access the system databases.

10. Select the server from the **Server** list.

There is no need to enter a password unless it is something other than the default. To use the default password, click **Reset Password**.

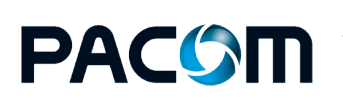

### 11. Click Next.

The Set Client Logins screen displays.

This screen is used for determining which Unison databases (if database cluster servers are being used) the client on the device server machine can connect to in the event of a database failover.

To add and set up servers:

- Click Add for a new entry to be added to the list. Click ... for the entry to display connection options - see Server and Client "Advanced" Settings.
- Click Move Up / Move Down to adjust the order of the database servers that the client follows for connections in the event of a database failover. That is, connect to the first server in the list, if that is unavailable, connect to the second server and so on.
- 12. When the installation completes, click **Finish** to close the Unison Client Setup Wizard and return to the Unison installer.
- 13. Click **Finish** in the Unison installer to exit.
- 14. Reboot the computer, if required.

# Installing Cluster Servers

The installation procedure for cluster (database replication network) servers is similar to that for a Unison server.

## How to

- 1. Click the installer file, Unison\_Setup\_x64.msi, that you downloaded from PACOM's FTP site, to display the Installation Setup Wizard.
- 2. Click Next.

Depending on your Windows version and security settings, the User Account Control screen may display. You can verify the software certificate by clicking **Show Information**. If you accept, click **Yes**. Other security warnings may be displayed by Windows depending on network settings, etc.

What language is used? The display language of the installer is determined by the machine Windows regional settings. If the required regional language is not available, English is used.

The End-User License Agreement screen displays.

- 3. Review the license agreement and if acceptable, tick the **I accept the terms in the license agreement** checkbox, then click .
- 4. Click **Next** to display the Destination Folder screen.
- 5. Choose the destination folder for installation.
  - To accept the default installation folder, do not change anything.
  - To set a different installation folder, click **Change**. The Change Destination Folder screen displays, where you can navigate to the required folder. Click **OK** to confirm the change and close the screen.
- 6. Click **Next** to display the Setup Type screen.
- 7. Select to install a **Cluster Server**.
- 8. Click **Next** to display the Unison Server Setup Wizard.

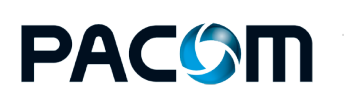

9. Click **Next** to display the Database Connection screen.

This sets the Unison server and password that the client uses in order to access the system databases.

- 10. Select the server using the **Server** list.
- 11. Click **Next** to display the Database Installation Path screen.
- 12. Choose where Unison databases will be located.
  - a. To accept the default installation folder, do not change anything.
  - b. To set different installation folder(s), select Specify Folders Manually, then click react to each database type (main and log) to open a Select Folder dialog box, where you can navigate to or create the required folder.

**Note:** Installing each database file on different physical hard drives may help improve system performance.

### If upgrading:

- To a later version, tick the **Backup Databases Before Update** checkbox to create a copy of the databases before the update begins.
- From a non-clustered installation to a clustered database server system and an existing database is detected locally, the Cluster Server Upgrade Options screen displays. This screen provides options for how the database is installed with reference to the master database:
  - Select **Do Not Upgrade Database Now** to leave the database upgrade as a manual process to be done after the server is installed.
  - Select Restore Recent Master Backup to upgrade using an existing master database backup. Enter the path to the required database backup file in the Backup File field or click is to open a dialog box, then select the database backup file.
  - Select **Create New Empty Database** to delete the existing database and create an empty, upgraded database.
- 13. Click **Next** to display the Performing Database Upgrade screen with the progress of the installation.

After database installation or upgrade, the Set Global Database ID screen displays.

14. Accept the default global database ID number or use the **New ID** field to set a different value.

The initial master server must have a global database ID value of **1**.

Subsequent servers in a clustered database system must have differing ID numbers. The installer automatically applies the next available highest priority ID value as it is installed.

15. Click **Next** to display the Configure Unison Client Password screen.

This sets the password that all Unison clients (workstations) must use in order to access the databases (via the Unison server).

16. Tick the **Configure SQL Server for Unison Client Access** checkbox to set automatic access to the Unison client database.

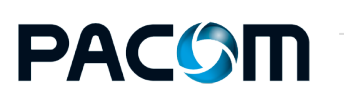

If this option is not enabled, client access to the database will require manual configuration (refer to Microsoft SQL Server documentation), then enter a password. To use the default password, click **Reset Password**.

**Note:** If using a non-default password, it must be applied when installing the Unison client(s), otherwise they will not be able to access the databases. Store the password somewhere safe.

17. Click **Next** to display the Register/Update Devices screen.

This screen lists all supported device drivers (that is, security system hardware such as control panels, door controllers, etc.).

- 18. Tick the selection box next to each required device to install it.
  - Newer versions of device drivers must be used when available. If you have other device drivers that are newer or additional to the displayed items, click **Add Driver** to open a Select Driver dialog box, where you can navigate to and select the required driver(s).
  - ° If you are unsure which devices will be used, install all drivers.
  - When upgrading, if the path for a driver is highlighted red, it means that the installation path is different to that of the existing installation.
  - If required, use the **Device Language** field to force the drivers to use a specific language independent of the language set for the operating system. That is, properties and displays in Unison for the device will be in the selected language. Note, however, that not all text or messages in the system may support this. It is not recommended to install device drivers in a different languages to what is generally used.
- 19. Click Next.
- 20. When the installation completes, click **Finish** to close the Unison Server Setup Wizard and return to the Unison installer.

Related system Windows services may start at this point.

- 21. Click **Finish** in the Unison installer to exit.
- 22. Reboot the computer, if required.

# Installing Clients (Workstations)

**Note:** For Unison clients to connect to system databases, the Windows firewall must be configured to allow correct connection permissions (see Windows & SQL Server Requirements).

# How to

- 1. Click the installer file, Unison\_Setup\_x64.msi, that you downloaded from PACOM's FTP site, to display the Installation Setup Wizard.
- 2. Click **Next** on the Welcome screen.

Depending on your Windows version and security settings, the User Account Control screen may display. You can verify the software certificate by clicking **Show Information**. If you accept, click **Yes**. Other security warnings may be displayed by Windows depending on network settings, etc.

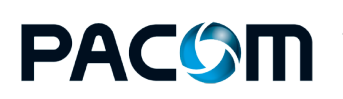

Installation

Installation Guide - Unison v5.11.6

What language is used? The display language of the installer is determined by the machine Windows regional settings. If the required regional language is not available, English is used.

The End-User License Agreement screen displays.

- 3. Review the license agreement and if acceptable, tick the **I accept the terms in the license agreement** checkbox.
- 4. Click **Next** to display the Destination Folder screen.

Choose the destination folder for installation.

- To accept the default installation folder, do not change anything.
- To set a different installation folder, click **Change**. The Change Current Destination Folder screen displays, where you can browse to the required folder. Click **OK** to confirm the change and close the screen.
- 5. Click **Next** to display the Setup Type screen.
- 6. Select to install a **Client**.
- 7. Click **Next** to display the Ready to Install the Program screen.
- 8. Click Install.

The Installing PACOM Unison screen displays showing progress of the installation.

The Unison Client Setup Wizard starts and the Welcome screen displays.

- 9. Verify that all open programs are closed.
- 10. Click **Next** to display the Configure Unison Client Connections screen.
- 11. In the **Client Connection Settings** section, click the **Server** list to display available SQL Server instances.

Each instance is specified as [COMPUTER\_NAME] \ [INSTANCE\_NAME]; for example, UNISON-SRV\MSSQLSERVER.

Click the required option to select it.

The version of the Unison databases found on the selected server are displayed for information purposes.

For **Advanced Settings**, see Server and Client "Advanced" Settings.

# **Clustered database servers**

For installations that use clustered database servers, it is possible to configure clients to be able to log on to several clustered servers.

### a. Click Configure Multiple Servers.

The Set Up Client Logins screen displays.

- b. Click **Add** to insert additional servers into the list (the servers are known to the master server database, which is where the selections are sourced).
- c. To remove a server so that the client cannot log on to it, select it in the list then click **Remove**.
- d. To change the selection order of servers for operators during log on, select a server and click **Move Up** / **Move Down** as required.

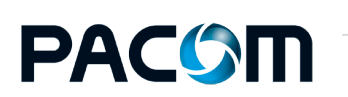

e. To access advanced settings for any server in the list, select it, then click ..., see Server and Client "Advanced" Settings.

If a non-default password has been used for the Unison server installation, enter it in the **Password** field. To use the default password, click **Reset Password**.

- 12. Click Next.
- 13. When the installation completes, click **Finish** to close the Unison Client Setup Wizard and return to the Unison installer.
- 14. Click **Finish** in the Unison installer to exit.
- 15. Reboot the computer, if required.

If the installation uses encrypted communications for the system data service, start each Unison client then follow the procedure described in the *System Management > Using Unison Service Manager* topic in the Unison help, *Configuring the System Data Service* section.

**Caution:** Do NOT start any Unison client applications for normal system operation (that is, clients that are to be used by operators for normal security purposes) until the system is properly configured and the system data service is ready on each server. To check system data service status, open the Unison Debug Monitor application.

When an information message is displayed in the Unison Debug Monitor stating that the data service is ready for use, Unison client applications may be started and used as normal.

# Silent Installation

From version 5.4 onwards, the Unison installer is compatible with Microsoft Windows features that support silent upgrades (group policy management and shared network folders). Silent upgrades occur in the background on target computers, without displaying messages or requiring user interaction while installing. The process can be initiated by the user logging on to Windows or when the computer is next restarted. This feature can be extended to perform upgrades on multiple computers in multiple locations without having to be physically present at the computer by using MSI and MST files in a shared network folder. MST files are used for non-standard installation; for example, the language used for device drivers. Refer to Microsoft documentation for instructions (applies to Microsoft operating systems that support silent installation / upgrades only). For more information, see http://msdn.microsoft.com/en-us/library/ms227324%28v=vs.80%29.ASPX.

The Unison system comes with several MST files, representing different languages:

- 1033.MST English
- 1034.MST Spanish
- 1035.MST Finnish
- 1036.MST French
- 1053.MST Swedish.

It is possible to perform a silent installation of Unison Server and Clients.

# Prerequisites

- The user performing the silent installation must be a Windows administrator.
- Unison must be installed in the default location.
  - For example, C:\Program Files\Pacom Systems\Unison

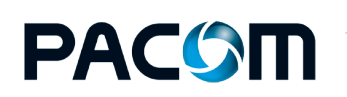

#### Installation

Installation Guide - Unison v5.11.6

# How to overview

- 1. Open a command prompt and change directory to the location of the Unison\_Setup\_ x64.msi file.
- 2. In the command prompt, type the appropriate command string for the installation type.

| Installation Type  | Command String                                                               |
|--------------------|------------------------------------------------------------------------------|
| Master Server      | msiexec /i Unison_Setup_x64.msi<br>TRANSFORMS=:Master.mst /q /l*v log.txt    |
| Device Server      | msiexec /i Unison_Setup_x64.msi<br>TRANSFORMS=:Secondary.mst /q /l*v log.txt |
| Replication Server | msiexec /i Unison_Setup_x64.msi<br>TRANSFORMS=:Slave.mst /q /l*v log.txt     |
| Client             | msiexec /i Unison_Setup_x64.msi /q /l*v<br>log.txt                           |

3. Go to the location of the Unison\_Setup\_x64.msi file and open the installation log.txt to check if installation is finished.

There should be a line containing the message *Product: Pacom Unison X.X.X -- Installation completed successfully.* near the end of the log (where X.X.X is the Unison version number).

4. Configure the installation (which may involve manual input).

# Silent Install of Unison Main Server

You can do a fresh install or update of the Unison main / primary server.

# How to

- 1. Open a command prompt and change directory to the location of the <code>Unison\_Setup\_x64.msifile</code>.
- 2. In the command prompt, type:

msiexec /i Unison\_Setup\_x64.msi TRANSFORMS=:Master.mst /q /l\*v
log.txt

3. Go to the location of the Unison\_Setup\_x64.msi file and open the installation log.txt to check if installation is finished.

There should be a line containing the message *Product: Pacom Unison X.X.X -- Installation completed successfully.* or *Product: Pacom Unison X.X.X -- Configuration completed successfully.* near the end of the log (where X.X.X is the Unison version number).

4. Configure the server.

From Start > All Programs > Pacom Systems, run Unison Server Configuration.

The PACOM Unison Server Setup Wizard displays.

5. Complete the configuration process as required (which may require manual input).

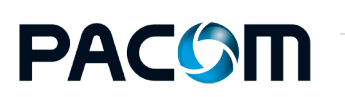

It is possible to do a silent installation of a new Unison:

# Client

- 1. Open a command prompt and change directory to the location of the Unison\_Setup\_ x64.msi file.
- 2. Type the command:

msiexec /i Unison Setup x64.msi /q /l\*v log.txt

3. Go to the location of the Unison\_Setup\_x64.msi file and open the installation log.txt to check if installation is finished.

There should be a line containing the message *Product: Pacom Unison X.X.X -- Installation completed successfully.* near the end of the log (where X.X.X is the Unison version number).

4. Configure the client.

From **Start > All Programs > Pacom Systems**, run **Unison Client Configuration** and connect to the main server database.

The PACOM Unison Client Setup Wizard displays.

5. Complete the configuration process as required.

# **Device server**

- 1. Open a command prompt and change directory to the location of the <code>Unison\_Setup\_x64.msifile</code>.
- 2. Type the command:

```
msiexec /i Unison_Setup_x64.msi TRANSFORMS=:Secondary.mst /q
/l*v log.txt
```

3. Go to the location of the Unison\_Setup\_x64.msi file and open the installation log.txt to check if installation is finished.

There should be a line containing the message *Product: Pacom Unison X.X.X -- Installation completed successfully.* near the end of the log (where X.X.X is the Unison version number).

4. Configure the client.

From **Start > All Programs > Pacom Systems**, run **Unison Client Configuration** and connect to the main server database.

The PACOM Unison Client Setup Wizard displays.

5. Complete the configuration process as required.

# Unison cluster server

- 1. Open a command prompt and change directory to the location of the <code>Unison\_Setup\_x64.msi</code> file.
- 2. Type the command:

```
msiexec /i Unison_Setup_x64.msi TRANSFORMS=:Slave.mst /q /l*v
log.txt
```

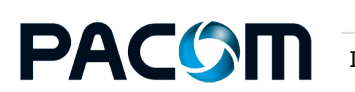

3. Go to the location of the Unison\_Setup\_x64.msi file and open the installation log.txt to check if installation is finished.

There should be a line containing the message *Product: Pacom Unison X.X.X -- Installation completed successfully.* near the end of the log (where X.X.X is the Unison version number).

4. Configure the client.

From **Start > All Programs > Pacom Systems**, run **Unison Server Configuration** and set up the server and database for cluster servers.

5. Complete the configuration process as required.

# Silent Upgrades of Unison

It is possible to do a silent upgrade of the Unison:

## Client

- 1. Open a command prompt and change directory to the location of the  $\tt Unison\_Setup\_x64.msifile.$
- 2. Type the command:

```
msiexec /i Unison Setup x64.msi /q /l*v log.txt
```

3. Go to the location of the Unison\_Setup\_x64.msi file and open the installation log.txt to check if installation is finished.

There should be a line containing the message *Product: Pacom Unison X.X.X -- Configuration completed successfully.* near the end of the log (where X.X.X is the Unison version number).

4. See Installing Clients (Workstations) for more information.

### **Device server**

- 1. Open a command prompt and change directory to the location of the  $\tt Unison\_Setup\_x64.msifile.$
- 2. Type the command:

```
msiexec /i Unison_Setup_x64.msi TRANSFORMS=:Secondary.mst /q
/l*v log.txt
```

3. Go to the location of the Unison\_Setup\_x64.msi file and open the installation log.txt to check if installation is finished.

There should be a line containing the message *Product: Pacom Unison X.X.X -- Configuration completed successfully.* near the end of the log (where X.X.X is the Unison version number).

4. See Installing Device Servers for more information.

# **Cluster server**

- 1. On the master server, backup the main server database.
- 2. Copy the Unison Installer folder (containing the Unison\_Setup\_x64.msi file) to the Cluster Server workstation.
- 3. Open a command prompt and change directory to the location of the <code>Unison\_Setup\_x64.msifile</code>.
- 4. Type the command:

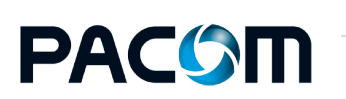

```
msiexec /i Unison_Setup_x64.msi TRANSFORMS=:Slave.mst /q /l*v
log.txt
```

5. Go to the location of the Unison\_Setup\_x64.msi file and open the installation log.txt to check if installation is finished.

There should be a line containing the message *Product: Pacom Unison X.X.X -- Configuration completed successfully.* near the end of the log (where X.X.X is the Unison version number).

- 6. Run the Unison Server Configuration.
- 7. Restore the main server backup of the database.
- 8. Click **Next** until the installation is finished.
- 9. See Setting up Database Clustering/Replication for more information.

# Advanced Settings

Advanced settings are available for:

# Server / Client

**Note:** Advanced settings should be modified for special reasons only, for example, to encrypt the database or split the main and log databases across different computers, etc.

Advanced settings are available from the Advanced Connection Options dialog box.

• For servers:

Click **Advanced Settings** in the Unison Server Setup Wizard, Database Connection screen, **Local Server Connection** region.

• For clients:

Click Advanced Settings in the Unison Client Setup Wizard, Set Client Logins screen.

The following settings can be configured:

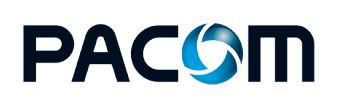

| Option                | Sub-option                    | Description                                                                                                    |
|-----------------------|-------------------------------|----------------------------------------------------------------------------------------------------|
| Default<br>Connection |                               | Use the default connection to the database.                                                                                                    |
|                       | Server                        | Specifies the computer and instance of SQL Server to connect to.                                                                                                    |
|                       | User Name                     | Specifies an SQL username to connect to the database when not using Windows authentication.                                                                                                    |
|                       |                               | The username should be as defined in the SQL Server.                                                                                                    |
|                       | Password                      | Specifies the password for nominated SQL user name ( <b>User Name</b> field).                                                                                                    |
|                       |                               | The password should be as defined in the SQL Server.                                                                                                    |
|                       | Use Windows<br>Authentication | Determines if Windows authentication is used to connect to SQL<br>Server. If not enabled, the SQL Server user and password must<br>be specified ( <b>User Name</b> and <b>Password</b> fields). |
|                       |                               | <b>Note:</b> When deploying systems that will use system database redundancy features, SQL authentication must be used. That is, do NOT enable the <b>Use Windows Authentication</b> option.    |
| Custom<br>Connection  |                               | Determines if custom connection strings to connect to SQL Server are used.                                                                                                    |
|                       | Main                          | Specify a custom connection string for the main (primary) database.                                                                                                    |
|                       | Log                           | Specify a custom connection string for the log database.                                                                                                    |
| Test<br>Connection    |                               | Tests connection to database and displays test results.                                                                                                    |

# Database

When upgrading and Unison databases exist, additional database functions are available from the Advanced Options dialog box.

Click **Advanced** in the installer Database Connection screen, **Database Status** section, to:

| Option           | Description                                               |
|------------------|-----------------------------------------------------------|
| Back up          | Create back-up copies of existing main and log databases. |
| Benchmark        | Measure SQL database performance.                         |
| Drop Connections | Disconnect from existing main and log databases.          |
| Restore          | Import data from backed-up main and log databases.        |

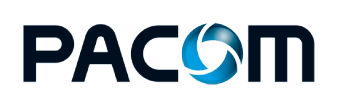

A separate install is required to use integrated digital video surveillance with PACOM Unison.

# Take note

- PACOM Integrated Video must be installed before any third party video plugins.
- You must have the appropriate video licenses.
- PACOM Integrated Video v1.0 is compatible with PACOM Unison v5.7 or later.

This plugin has been developed and tested with the version stated. Do not use it with earlier Unison versions.

- PACOM Integrated Video and third party video plugins must be installed on each Unison client computer that will be using video surveillance.
- If you wish to install Integrated Video on a Windows Server, first check the software requirements and documentation of the third party camera / video manufacturer.

## How to

- 1. Exit all Windows programs.
- 2. Download PACOM Integrated Video v1.0.xx.0.exe (where xx is the current build number) from PACOM's FTP site (ftp://ftp.pacom.com).
- 3. Right-click PACOM Integrated Video v1.0.xx.0.exe and select Run as administrator.
- 4. On the Welcome screen, click **Next**.
- 5. Review the license agreement and if acceptable, select the **I accept the terms of the license agreement** option.
- 6. Click Next.
- 7. **Install** PACOM Integrated Video.
- 8. When installation is complete, click **Finish**.
- 9. Install and configure third party video plugins as needed.

# Configuration

The following settings can be changed in the <appSettings> section of the IntegratedVideo.exe.config file which (by default) is located in the C:\Program Files (x86)\Pacom Systems\Pacom Generic Video folder.

Snapshot save location

<add key="SnapshotFilePath" value="C:\temp\Integrated.Video" />

Host IP Address

This is the IP address of the PC the application is running on. The application uses this IP address along with the port provided in the input parameters to listen for commands.

```
<add key="hostIpAddress" value="127.0.0.1" />
```

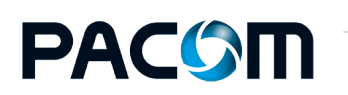

#### Installation

Installation Guide - Unison v5.11.6

# Installing or Upgrading Third Party Drivers

A device driver is the communications interface for events and commands between the Unison system and the actual hardware. Device drivers in the Unison system run as Windows executables.

It is possible to install a new third party driver that is compatible with your current Unison version or to update the third party driver to a later version, without having to install Unison.

1. Download the third party driver files from the PACOM FTP.

Download the files to a known location on your local drive.

- 2. Exit the Unison client.
- 3. Stop all Unison services.

Right-click the Unison Service Manager icon in your system tray, then select **Stop Service** from the context menu.

4. Access the Unison Service Manager.

Double-click the Unison Service Manager icon in your system tray.

or

## Click Start > All Programs > Pacom Unison > Unison Server Configuration.

- 5. Click **Device Types** on the toolbar to display the Register Device screen.
- 6. Click **Register New Device** in the bottom left-hand corner.
- 7. On the Select Device to Register window, find and select the third party driver files you downloaded from the PACOM FTP, then click **Open**.

The new third party driver is listed as a Registered Device.

- 8. Click **Close** on the Register Device screen.
- 9. Close the Unison Service Manager.
- 10. Check that the installed version displays the old version of the third party driver and the new version is the same as the new version you just registered.

It is also possible to add new third party drivers when installing or upgrading to a new Unison version.

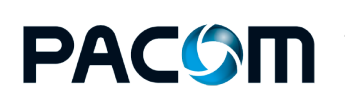

# Licensing

Unison is licensed on a per-module basis for alarm management, access control, video, intercom, elevator, fire alarm panel integration, etc. The total number of Unison clients is also licensed. Furthermore, most modules are also licensed for a limited number of applicable nodes. For example, an access control module includes the ability to manage 10 doors - if management for more than the currently available number of doors is required, packs are purchased to increase the number. Licensing is enforced using a license file provided by PACOM that attaches to unique server information for validation.

After a new installation, Unison will work unlicensed for 30 days. After the 30 day period, a valid license file must be loaded. The license file is based on a computer signature, which is unique to every computer. For example, something similar to G2D5N2Q97MJAdggRxZ0u8xN3LQc=. The Unison license file is generated via the PACOM website (www.pacom.com) and requires that you provide the computer signature in order to generate the license. The license file can be used only with the computer associated with the signature.

# How to access the computer signature

- Double-click the Unison Service Manager 1 in your System Tray.
- 2. Click 💥 Configuration.

The Configuration dialog box opens.

3. Copy the contents of the **Computer Signature** field and use it when requesting the license.

Copy the entire signature by using **Copy to Clipboard** next to the **Computer Signature** field.

**Note:** For clustered database server installations, the computer signature for the master server and each cluster server must be provided, so that all servers are properly licensed. System database replication can be carried out only on licensed servers.

| ne Configura                                          | tion             |                  |         |                    |         | ×                 |
|-------------------------------------------------------|------------------|------------------|---------|--------------------|---------|-------------------|
| Language                                              |                  |                  |         |                    |         |                   |
| Language:                                             | English (E       | nglish)          |         |                    |         | ~                 |
| License<br>License Type<br>Customer:<br>License Statu | : Demo<br>us: OK | Facility Nar     | ne: Der | 10                 |         |                   |
| Signat                                                | ure              |                  | Status  | Hours<br>Remaining | Comment |                   |
| a) (1) (2) (2) (2) (2) (2) (2) (2) (2) (2) (2         | 6ReGVzXv         | 1urX+330/I4+     |         | 701                |         |                   |
|                                                       |                  |                  |         |                    |         |                   |
| Computer Sig                                          | nature: go       | Qt9b6RqGVzXrv1ur | X+33Cr) | 114-               | 24      | Load License File |
|                                                       |                  |                  |         |                    | OK      | Cancel            |

4. Once the license file has been created, download it to an accessible network location and then load it into Unison.

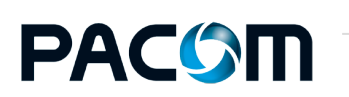

# Load the license file

- 1. Click **Load License File** in the Configuration dialog box.
- 2. Go to and select the license file.

Details of the facility and license are also displayed in the **License** section of the Configuration dialog box. Any servers that have been set up are displayed in the **Servers** table, along with their status and any grace period hours remaining (if applicable).

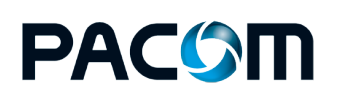

If needed, you can:

# **Uninstall PACOM Unison**

- 1. Go to the Windows **Control Panel > Programs > Programs and Features**.
- 2. Select **Pacom Unison**, then click **Uninstall** from the right-click menu or from the toolbar options.

# **Repair PACOM Unison**

- 1. Go to the Windows **Control Panel > Programs > Programs and Features**.
- 2. Select **Pacom Unison**, then click **Repair** from the right-click menu or from the toolbar options.

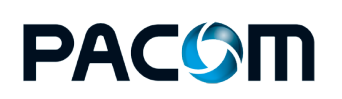

# Appendix

There may be instances where you need to:

- upgrade from older versions
- set up the system data service
- set up database clustering/replication

or you have issues with 64-bit COM ports.

# Upgrading from Older Versions

Over the course of Unison's development, several aspects of the system have changed. In most cases, these changes do not affect how an upgrade is performed, however, for some versions there are some additional tasks that must be performed in order for the system to function as it was prior to the upgrade.

## **Before upgrading**

• All Unison clients should be closed before beginning the server upgrade process.

This is to prevent client applications from attempting to interact with the Unison database whilst it is being changed (the database is effectively in maintenance mode).

• Terminate the PACOM Unison Server process Windows service on each server prior to starting the upgrade.

# Upgrading to v5.11.5 or later

Older Unison versions must first be upgraded to v5.11.4, then an upgrade can be done to v5.11.5.

# System settings or components affected by upgrades

The following information lists the settings or system components that are affected during the Unison upgrade process.

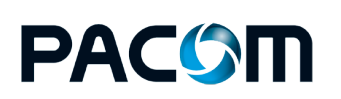

| Upgrade<br>path                     | Affected<br>setting/component           | Change/Problem                                                                        | Description/Solution                                                                                                    |
|-------------------------------------|-----------------------------------------|---------------------------------------------------------------------------------------|----------------------------------------------------------------------------------------------------|
| previous to<br>5.4.0 and<br>onwards | System domain,<br>calendar and day type | Node type name<br>change                                                              | Node type names changed from<br>"system domain" to "calendar",<br>and previous "calendar" to "day<br>type" to better reflect<br>functionality.                                                                                                    |
|                                     |                                         |                                                                                       | Calendar now represents different<br>geographical regions or other<br>distinctions that require variations<br>in dates for public holidays etc.                                                                                                    |
|                                     |                                         |                                                                                       | Day type is what is defined in a calendar and is used to reference changes from "normal" access control operation, for example, door operation.                                                                                                    |
|                                     | Device server                           | Device property<br>change<br>Settings no longer<br>used are erased<br>during upgrade. | The system supports a device<br>server concept to be able to<br>provide redundancy and load<br>balancing of Unison device drivers<br>by allowing them to run on<br>separate machines and for<br>devices to switch between them<br>as required.                                                                                                    |
|                                     |                                         |                                                                                       | This design replaces and builds on<br>the previous concept of system<br>domains and calendars, which<br>were used to define where device<br>drivers were running and which<br>one to use. Because of this, the<br>previous system domain and<br>calendar settings are no longer<br>applicable, therefore, it will be<br>necessary to specify the device<br>server for every device in use,<br>with the exception of the system<br>device. |
|                                     |                                         |                                                                                       | The device server setting is in the<br><b>Properties &gt; Advanced</b><br><b>Properties</b> section.                                                                                                    |

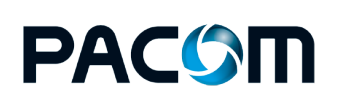

| Upgrade<br>path  | Affected<br>setting/component | Change/Problem                               | Description/Solution                                                                                                    |
|------------------|-------------------------------|----------------------------------------------|----------------------------------------------------------------------------------------------------|
|                  | Database                      | New system<br>capability<br>Node types added | The system enables databases to<br>be replicated / mirrored amongst<br>a cluster of servers for the<br>purposes of database<br>redundancy.<br>Nomination and configuration of<br>database cluster services is<br>provided through the normal<br>installation process as described<br>in "Setting Up Database<br>Clustering/Replication" on<br>page 42. Additional configuration<br>of applicable new node types on<br>the Unison server is then required<br>to make database clustering<br>functional - see the Unison user<br>help, System Management ><br>Configuring the System ><br>Database and Device Driver<br>Configuration and Management<br>topic. |
| 5.5.0<br>onwards | Operator log on               | New system<br>capability                     | The system supports Windows<br>authentication / single sign-on.<br>This allows operators to<br>automatically log on to Unison<br>using their Windows credentials.                                                                                                    |
| 5.6.0<br>onwards | Client machine                | Node type added                              | Unison client machines can be<br>added as nodes. This allows client<br>application / machine events to<br>be used when configuring system<br>behavior. For example, creating<br>an alarm if a client machine stops<br>working unexpectedly. Client<br>machine can also be blocked to<br>prevent any operators from<br>logging on, if required.                                                                                                    |
|                  | Operator groups               | New capabilities                             | Operator groups support defining<br>which client machines can be<br>used and role / skin to apply.                                                                                                    |

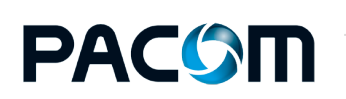

| Upgrade<br>path  | Affected<br>setting/component | Change/Problem                                         | Description/Solution                                                                                                    |
|------------------|-------------------------------|--------------------------------------------------------|----------------------------------------------------------------------------------------------------|
| 5.7.0<br>onwards | Operating system              | 32-bit support<br>ended                                | Unison no longer supports 32-bit<br>operating systems.<br>Ensure that the Windows<br>operating system in use is 64-bit<br>and is compatible with Unison.<br>Refer to the release notes for<br>compatible version information.                                                                                                    |
|                  | Hardware                      | Machine<br>specification<br>changes                    | Ensure that computers being used<br>for running Unison components<br>meet the minimum requirements.<br>Refer to the release notes for<br>minimum computer<br>specifications.                                                                                                    |
|                  | PACOM Controller<br>hardware  | Machine<br>specification<br>changes and<br>limitations | Ensure that computers being used<br>for running PACOM Controller<br>node drivers meet the minimum<br>requirements, and do not exceed<br>the number of device drivers<br>running on a single server.<br>Refer to the release notes for<br>information.                                                                                                    |
|                  | System Data Service           | New system<br>component                                | Introduced the system data<br>service, which manages data<br>transfer for graphics from server<br>to client through an additional<br>service.<br>Set up the system data service as<br>described in the Unison user help,<br><i>System Management</i> ><br><i>Configuring the System</i> > <i>System</i><br><i>Data Service Configuration</i> topic.<br><b>Note</b> : If system data service<br>communication is encrypted, each<br>Unison client must have the<br>encryption certificate imported<br>into it. This requires a Windows<br>administrator user. Later versions<br>of Unison set up the system data<br>service as part of the normal<br>installation process. |

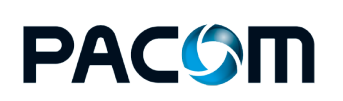

| Upgrade<br>path | Affected<br>setting/component | Change/Problem                     | Description/Solution                                                                                                    |
|-----------------|-------------------------------|------------------------------------|----------------------------------------------------------------------------------------------------|
|                 | Alarm list                    | Operator group<br>permission added | Operator groups that require the<br>ability to sort alarm lists will must<br>have the sorting alarms<br>permission enabled. Previously, it<br>was a default feature of any<br>operator group.           |
|                 | Graphics                      | New system<br>capability           | Graphics now use the System<br>Data Service for transfer from the<br>server to the client.                                                                                                    |
|                 |                               |                                    | To further improve graphics<br>performance it is now possible to<br>pre-load selected graphics on<br>client machines when operators<br>log on. The graphics are selected<br>on an operator group basis. |
|                 |                               |                                    | Any graphics that are not pre-<br>loaded will be downloaded to the<br>client from the server when<br>required.                                                                                          |

# Upgrade recommendations

Prior to upgrading:

• Ensure that a valid Unison license is available for the version to be installed.

If a non-valid license is used, Unison will apply the grace period. After the grace period expires, device drivers or other parts of the system will no longer function correctly.

Apply the license using the Unison Server Manager application after performing the upgrade. See Licensing.

• If database clustering / replication is in use, note the global database ID value of each Unison database server in the cluster before performing the upgrade.

The database ID value can be checked in the **Properties** tab for each database cluster server node.

• For any third party devices, check the compatibility between the Unison device driver and the third party device. This information is available in the release notes for the Unison version.

Ensure that the third party device version in use is compatible with the Unison device driver. For example, the supported Bosch VMS device protocol version differs across several Unison versions. As a result, it may be necessary to install a patch or upgrade / downgrade the Bosch VMS version in order to retain compatibility.

• If any abnormal system behavior is noticed after upgrading, it is recommended that the debugging to file is activated, for the applicable device or node so that information is available to PACOM Support staff if investigation is required. Ensure that the location where the debug file is saved has adequate space, as these files can become very large.

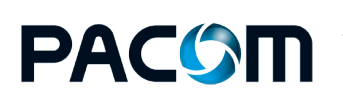

#### Appendix

# **Upgrade procedure**

- 1. Close all Unison clients.
- 2. Terminate the PACOM Unison Server process Windows service on all Unison servers.
- 3. Make sure to back-up the Unison databases as a precaution.
- 4. Terminate the Unison Service Manager (PacomIs.ServerManager.exe) application on all Unison servers if it is running.
- 5. Upgrade Unison in the normal manner.

Note the following:

- Upgrade all server machines before upgrading client machines.
- If database clustering / replication is in use, upgrade each server in the cluster in the order of its original global database ID value. That is, upgrade the server with database ID 1 first (the master server), then 2 and so on.
- If multiple Unison servers are in use as device driver servers, upgrade these after upgrading clustering / replication servers.
- Once all server and client machines are upgraded:
  - a. Start SQL Server on machines of the application was either terminated or the machines shut down.
  - b. Start the PACOM Unison Server process Windows service on the database master server first.
  - c. Start each clustering/replication server, if applicable.
  - d. Start each device driver server, if applicable.
  - e. Once all servers are operational, Unison client applications can be used a normal.

# **Roll-backp procedure**

If it is necessary to roll-back Unison to the previous version:

- 1. Uninstall Unison.
- 2. Install the previously running version of Unison in the normal manner.
- 3. Load the previously backed up databases to Unison.

# Upgrading from older versions and using PACOM Controller hardware

As PACOM Controller hardware integration has been phased into Unison since version 5.x, many features supported by PACOM Controllers have been introduced. However, not all settings or concepts have been fully supported. In these cases, Unison GMS or the GMS Config software may have been used to configure controllers for features not supported by Unison at the time. As various Unison and controller firmware releases progress, many settings previously managed by the GMS software are now managed using Unison. Most affected settings are automatically converted and imported into Unison through the **initialize** command, using the existing controller configuration as the source. In cases where these settings are not automatically imported, they must be manually configured in Unison since the original settings configured using GMS are discarded during the initialization process.

**Caution:** PACOM strongly recommends against using GMS to manage settings after the controller is running using Unison.

Once the following procedure is complete and the Unison-Controller are synchronized, it is highly recommended to perform all controller configuration from the Unison system.

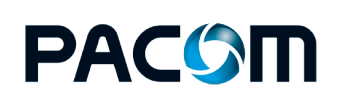

#### Appendix

Installation Guide - Unison v5.11.6

# Controller settings affected by upgrades

The following table describes the settings that either require manual configuration in Unison or are discarded during the Unison upgrade process.

| Upgrade<br>Path   | Affected<br>Setting                    | Problem/Change                                                                                                    | Solution                                                                                                    |
|-------------------|----------------------------------------|----------------------------------------------------------------------------------------------------|----------------------------------------------------------------------------------------------------|
| 5.3.x to<br>5.4.x | Anti-passback<br>for multiple<br>doors | Settings made using GMS are permanently erased from controller memory.                                                                            | If anti-passback for multiple doors<br>is required, do NOT upgrade as it is<br>not possible to re-apply the<br>previous settings.                                                                                                    |
| 5.4.x to<br>5.9.0 | Controller<br>macros /<br>expressions  | Settings made using GMS<br>are permanently erased<br>from controller memory.                                                                      | It is recommended to make records<br>of any event, card reader or BMS<br>macros / expression configurations<br>in use before migrating to Unison<br>and re-defining them after the<br>migration.<br>In terms of the tools to use to re-<br>define macros/expressions, Unison<br>v5.8 or later should be used. GMS<br>may be used if the Unison version is<br>pre-5.8, however, this is not<br>recommended. |
|                   | Reader<br>schedule                     | The schedule which has<br>egress mode configured in<br>5.4 is still downloaded to<br>RTU as egress mode but it<br>shows locked mode in<br>Unison. | A user needs to open the reader<br>schedule through the user interface<br>and re-save the schedule again to<br>force an update.                                                                                                    |

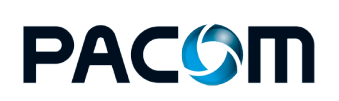

| Upgrade<br>Path       | Affected<br>Setting                 | Problem/Change                                                                                                    | Solution                                                                                                    |
|-----------------------|-------------------------------------|----------------------------------------------------------------------------------------------------|----------------------------------------------------------------------------------------------------|
| 5.4.1 to<br>5.5.1     | Area schedules                      | Timezones created using GMS are erased from controller memory.                                                                                             | Recreate the necessary area<br>schedules in Unison, apply them to<br>the required areas and download<br>the configuration to the controllers.                                                                             |
|                       | Egress<br>schedules                 | Timezones created using GMS are erased from controller memory.                                                                                             | Recreate the necessary egress<br>schedules in Unison, apply them to<br>the required doors and download<br>the configuration to controllers.                                                                               |
|                       | Door schedules                      | Card+PIN+OP, Card+OP,<br>GIN+OP and Egress+OP<br>modes are no longer used.                                                                                 | Time intervals in existing door<br>schedules that used any of the now<br>unsupported modes are set to<br>"blocked". These intervals will<br>require changing to an applicable<br>door mode that is supported.             |
|                       | Card reader<br>settings             | Card reader settings that<br>are visible and can be<br>configured using GMS that<br>are NOT visible in Unison<br>are erased from controller<br>memory.     | Any card reader settings not in<br>Unison are currently not supported.<br>Once a controller is configured to<br>communicate with Unison, it is not<br>possible to configure card readers<br>on that controller using GMS. |
| 5.7.x to<br>5.9.0     | Elevator<br>schedules               | Timezones created using GMS are erased from controller memory.                                                                                             | Recreate the necessary elevator<br>schedules in Unison, apply them to<br>the required elevators and<br>download the configuration to<br>controllers.                                                                      |
| Pre 5.8.0<br>to 5.9.0 | GMS output<br>linkages<br>(partial) | Simple output linkage<br>configuration is<br>automatically migrated.<br>More complex ones will be<br>wiped out and will need to<br>be manually configured. | Some GMS output linkages need to<br>be manually re-programmed in<br>Unison.                                                                                                    |
| Pre 5.8.0<br>to 5.9.0 | Reader Macros                       | These macros remain on<br>upgrade and can be<br>programmed through GMS<br>but currently cannot be<br>programmed through<br>Unison.                         | All GMS reader configurations<br>cannot be programmed through<br>Unison and need to be programmed<br>through GMS.                                                                                                    |
| Pre 5.8.0<br>to 5.9.0 | BMS Macros /<br>Settings            | The macros and the<br>settings are wiped out on<br>upgrade and are not<br>supported in this version of<br>Unison.                                          | It is recommended not to use this<br>version of Unison for any site<br>requiring the BMS feature.                                                                                                    |

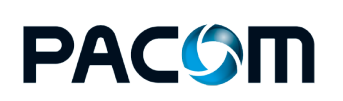

| Upgrade<br>Path       | Affected<br>Setting                           | Problem/Change                                                                                                    | Solution                                                                                       |
|-----------------------|-----------------------------------------------|----------------------------------------------------------------------------------------------------|------------------------------------------------------------------------------------------------|
| Pre 5.8.0<br>to 5.9.0 | Timezone<br>macro<br>conditions               | These setting are not used<br>on upgrade and need to be<br>manually reconfigured<br>with Unison basic schedule<br>conditions instead.                                                          | Manual configuration is required.                                                              |
| Pre 5.8.0<br>to 5.9.0 | Alarm Event<br>Macros                         | Simple alarm event<br>macros configuration is<br>automatically migrated.<br>More complex ones will be<br>wiped out and will need to<br>be manually configured.                                 | Partial automatic support only.<br>Manual configuration required in<br>complex configurations. |
| Pre 5.8.0<br>to 5.9.0 | Vaults and<br>Vault<br>Controllers            |                                                                                                    | Not supported in Unison.                                                                       |
| Pre 5.8.0<br>to 5.9.0 | People<br>counters                            |                                                                                                    | Not supported in Unison.                                                                       |
| Pre 5.8.0<br>to 5.9.0 | Ports and<br>Protocols<br>(Partial)           | Commonly used protocols<br>are supported.<br>Unsupported protocols to<br>be listed.                                                                                                    | Partially supported in Unison.                                                                 |
| Pre 5.8.0<br>to 5.9.0 | Alarm User<br>Types (Partial)                 | For a list of Supported<br>Alarm User Types, refer to<br>the list in the Unison<br>software configuration<br>screens.                                                                          | Partially supported in Unison.                                                                 |
| Pre 5.8.0<br>to 5.9.0 | Message Filters<br>(Partial)                  | For the list of Supported<br>Message Filters, refer to<br>the list in the Unison<br>software configuration<br>screens.                                                                         | Partially supported in Unison.                                                                 |
| Pre 5.8.0<br>to 5.9.0 | 1062 CRI<br>operations                        | These settings are wiped<br>out and are not supported<br>and cannot be manually<br>configured in Unison.                                                                                       | Not supported in Unison.                                                                       |
| Pre 5.8.0<br>to 5.9.0 | Other non-<br>supported GMS<br>configurations | Any settings not explicitly<br>appearing on the<br>supported list are wiped<br>out and cannot be<br>manually configured in<br>Unison.<br>Refer to the help for the list<br>of supported items. | Not supported in Unison.                                                                       |

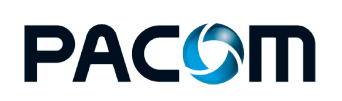

# **Upgrade recommendations**

Depending on controller configuration prior to upgrade and the functions set using GMS that are discarded from controller memory, then:

- Use GMS to view the settings for each schedule (area, egress, etc) that is used. Note the settings and the areas and doors they are applied to.
- For each controller, use GMS to save the Controller configuration as a template if, and only if the controller has settings, macros, etc that have been set using GMS.

This step is a safety precaution so that a configuration record is available, if required.

**Note:** The access card database is not retained as part of the template.

# System Data Service

From Unison v5.11.5 the System Data Service (SDS) is no longer available. Status updates now occur using a different mechanism.

For existing systems, it is recommended that you close the corresponding port configured for SDS. For example, block IP port 9684 on the Unison Server once you have upgrade to v5.11.5.

# **Replication and Redundancy**

Unison, in conjunction with Microsoft SQL Server, provides tools for performing automatic Unison server and database failover / redundancy operations (without requiring proprietary Microsoft server failover clustering). That is, in the event of server failure or server communications failure, the system will redirect messages from the previously used server to the next available database cluster server. Several servers can be set up for database clustering / replication, with the database in each one being constantly updated with the latest changes, events and other transactions.

This system incorporates deploying several servers in an active-active configuration, which means all are essentially main servers, with system databases constantly synchronized between all servers. The result is a high-availability, load balancing system with inherent redundancy / failover functions. Servers that are used in a database replication / cluster system are known as cluster servers. The system also supports failback, which means if the initial database server (that failed) becomes available again, the system switches back to using it. When multiple database servers are used, the system databases are continuously replicated amongst all servers.

When using clustered database servers, if a failover occurs on the server that a client machine is currently connected to, a notification of server connection loss occurs on the client and the operator is automatically logged off. The client will connect to the next available database (the system data service associated with that database will also be used) and the operator must log on again. If a higher priority server becomes available again after a failover, client machines are not switched back to it automatically - operators must log off from the currently used server and log on to the required server manually.

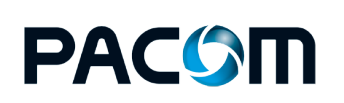

### Appendix

# Take note of ...

- Each database replication server must be installed as a cluster server.
- Each cluster server requires a licensed version of Microsoft SQL Server 2012 installed.

It is not recommended to use SQL Server Express for clustered database servers or any large system.

• A specific SQL Server account is required for database replication functions.

It is recommended to use the same SQL account for each database replication server SQL Server instance. Database replication does not support Windows authentication.

• Each cluster server must synchronize time at least once per hour with a network time protocol (NTP) server.

**Tip:** The time difference between cluster servers should never exceed 2 seconds.

• Each cluster server must have a unique global database ID assigned to it, which is the mechanism used for selecting the server to failover to.

The master server must have an ID of 1.

• Network bandwidth between cluster servers should be a minimum of 100Mbit/sec (based on a typical system of 200 card readers and 1000 alarm inputs).

For larger or busier systems, higher bandwidth availability will improve system performance.

# Microsoft SQL Server clustering and mirroring

**Note:** If Microsoft SQL Server database clustering is available, it is recommended to use that for redundancy / failover operations. The redundancy architecture also provides failover / failback operation for device drivers.

• For increased availability, Unison databases can be hosted in a proprietary SQL Server database cluster.

Clustering spreads the databases across a number of servers in the cluster and maintains synchronization between them. If a server in the cluster fails, another one of the cluster servers is automatically switched to. Clustering has been tested with *Microsoft Windows Server Failover Clustering*.

When clustering, the Unison system should communicate with sub-systems using TCP/IP only in order for failover from one cluster node to another to occur. This means that all sub-systems that normally communicate using RS232 COM ports must be connected via Moxa NPort software in order to connect to cluster nodes using IP.

• Database mirroring has been used successfully, however, is not currently fully tested.

PACOM reserves the right to provide support for systems using database mirroring.

Basically mirroring automatically maintains a replica of databases in another SQL Server database. If the primary database becomes unavailable, the mirrored one can be switched to, however, this requires manual intervention and resetting system components to point to the mirrored SQL Server database.

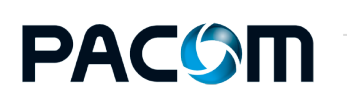

#### Appendix

You can set up or upgrade an older Unison system to use database server clustering/replication.

Note: Network bandwidth between database cluster servers should be a minimum of 100Mbit/sec (based on a typical system of 200 card readers and 1000 alarm points). For larger or busier systems, higher bandwidth availability will improve system performance.

# How to

- 1. For upgrades:
  - a. Make a backup of the Unison main and log databases from the current system being used.
  - b. Uninstall the current Unison system.
- 2. Install the new version of Unison as a server on the master server.

Ensure that:

- A licensed version of Microsoft SQL Server is installed.
- SQL Server authentication is being used for database access. Database replication does not support Windows authentication.
- A specific SQL Server account is set up for database replication functions. It is recommended to use the same SQL account for accessing the SQL Server on each cluster server.
- The global database ID value is **1**.

The global database ID value is the mechanism used for selecting the server to failover to.

3. Install the new version of Unison as a cluster server on all required cluster servers.

Ensure that:

- A licensed version of Microsoft SQL Server is installed.
- Each cluster server has a unique global database ID value (other than 1).
- 4. For upgrades, restore the previously backed up main and log databases to the master server.
- 5. Set up an NTP server on the network and make all Unison server and client machines use it for time synchronization at least once per hour.

The time difference between database cluster servers should never exceed 2 seconds.

- 6. Start Unison on the master server, then:
  - a. Create and configure the necessary database clustering / replication device nodes database server, Unison server, replication device and replication target, as required.
  - b. Configure the device server(s) for all devices that were available in the Unison database before the upgrade (this is not done automatically) and set up failover / failback as required for each.

**Note:** Do NOT configure failback for replication nodes. DO configure failback for the system device node.

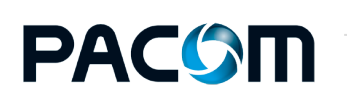

#### Appendix

Installation Guide - Unison v5.11.6

# 64-Bit Windows COM Ports

A problem with some device drivers has been identified when using 64-bit COM port RS232 communications that may cause the connected device to consistently crash and reboot. The following drivers are known to be affected, however, this may also apply to any device driver that use standard COM port RS232 communications:

- C2(PacomIs.C2Device.exe)
- UC120 (PacomIs.UC120Device.exe)

## How to

To bypass this problem, it is recommended to force the drivers to run in 32-bit mode:

- Open a command prompt and navigate to the folder where the Unison drivers are installed. The default is C:\Program Files\Pacom Systems\Unison\bin
- Enter "Corflags DriverName /32BIT+", where DriverName is the applicable device driver file.
   For example, "Corflags PacomIs.C2Device.exe /32BIT+".

**Note:** If you use an RS232-to-TCP converter (for example., Moxa NPort or DIGI PortServer) in TCP Server Mode for COM port communication, the drivers do not need run in 32-bit mode.

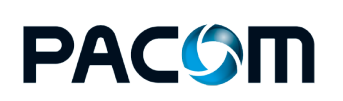